## **YOU-RISTA**

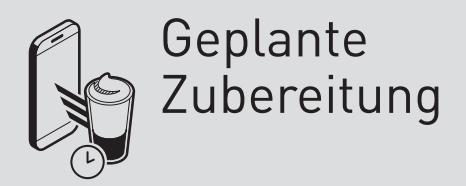

# Rbo

#### Voraussetzungen:

- die Funktionen "Direkte und Geplante Zubereitung" sind für die Maschine in der Qbo-App aktiviert
- die Qbo-Maschine und dein Smartphone sind mit demselben WLAN verbunden

### **GEPLANTE ZUBEREITUNG**

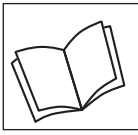

Lies zuerst die Sicherheitshinweise und benutze den Artikel nur wie in dieser Anleitung beschrieben, damit es nicht versehentlich zu Verletzungen oder Schäden kommt.

#### Was bedeutet "Geplante Zubereitung"?

Mit der Funktion "Geplante Zubereitung" kannst du die Zubereitung zu einem von dir voreingestellten Zeitpunkt starten.

Vor jeder Zubereitung müssen folgende Dinge an der Maschine vorbereitet sein:

- WLAN (optimalerweise) dauerhaft eingeschaltet
- Qbo-Kapsel eingelegt
- Tasse unter Kaffee-Auslauf platziert
- Hebel geschlossen
- ausreichend Wasser im Wassertank
- Kapsel-Auffangbehälter nicht voll
- Abtropfschale eingesetzt und nicht voll

#### Funktion "Geplante Zubereitung" in der Qbo-App aktivieren

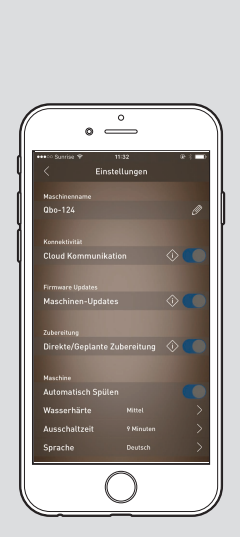

Als Manager der Maschine kannst du die Funktionen "Direkte und Geplante Zubereitung" an einer Maschine in der Qbo-App aktivieren. Gehe dazu wie folgt vor:

- Öffne die Qbo-App.
  Tippe unten auf den Maschinen-Tab.
- Wähle die Maschine aus, für die du die Funktion aktivieren möchtest.
- ▷ Tippe auf **Einstellungen**.
- Schiebe den Regler im Feld Direkte / Geplante Zubereitung nach rechts.
- ▷ Bestätige Verstanden.
- Sobald die Funktion "Direkte und Geplante Zubereitung" aktiviert ist, können alle Personen, deren Smartphone im gleichen WLAN ist wie die Maschine, diese Funktion nutzen.

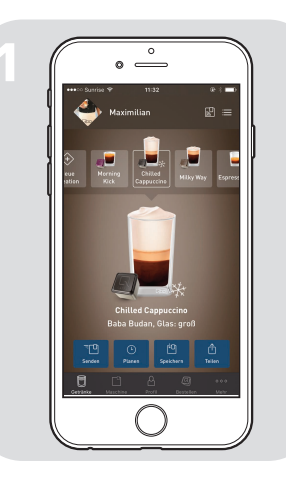

50 50

eitung genlan

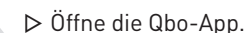

- Wähle das Getränk aus, das du für die Zubereitung planen möchtest.
- ▷ Tippe auf **Planen**.

- Tippe auf die Wochentagskürzel, an denen die Maschine das Getränk zubereiten soll.
   Wähle die gewünschte Uhrzeit
  - Wähle die gewünschte Uhrzeit aus, zu der das Getränk zubereitet werden soll.
    - Der Zubereitungszeitpunkt muss mindestens 3 Minuten in der Zukunft liegen.

Tippe oben rechts auf , um die Einstellungen zu speichern und den Vorgang abzuschließen.

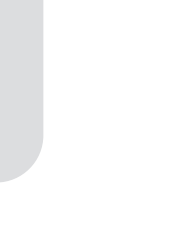

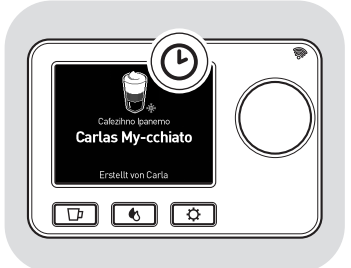

Das Getränk, das du für die Zubereitung geplant hast, wird nun am Ende deiner Getränkeliste auf der Maschine gespeichert. Das ein Getränk auf der Maschine geplant ist, erkennst du am Uhren-Symbol <sup>(C)</sup>.

Sobald der Zeitpunkt der Zubereitung erreicht ist, schaltet sich die Maschine ein. Im Display wird das Getränk angezeigt und nach 5 Sekunden startet die Zubereitung.

Durch Drücken auf den Drehknopf, kannst du die Zubereitung abbrechen.

Wenn die Maschine zum Zeitpunkt der Zubereitung nicht vorbereitet oder beschäftigt ist, wird das Getränk 5 Minuten an der Maschine bereit gehalten.

- Behebe den Fehler oder warte bis die Maschine wieder bereit ist.
- Drücke auf den Drehknopf, um die Zubereitung zu starten.

#### Mögliche Fehlermeldungen

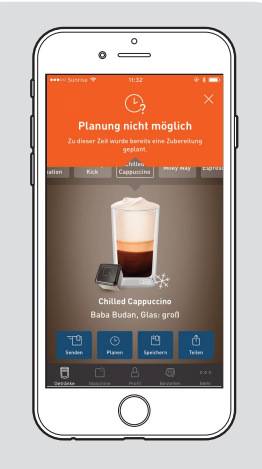

#### "Planung nicht möglich"

erscheint, wenn zu dem von dir gewähltem Zubereitungszeitpunkt (+/– 3 Minuten) bereits eine andere Zubereitung geplant ist.

▷ Wähle eine andere Uhrzeit und versuche es erneut.

"**Speicher voll**"erscheint, wenn bereits 50 Getränke auf der Maschine gespeichert wurden.

Lösche eines der Getränke in den Maschineneinstellungen der App und plane die Zubereitung erneut.

"Funktion "Geplante Zubereitung deaktiviert"" erscheint, wenn der Manager der Maschine diese Funktion auf seinem Smartphone deaktiviert hat.

"**Maschine nicht bereit**" erscheint, wenn die Maschine die Verbindung zum Zeitserver (NTP) verloren hat. ▷ Versuche es noch einmal.

"**Oops**" erscheint, wenn ein unbekannter Fehler auftritt. ▷ Versuche es noch einmal.

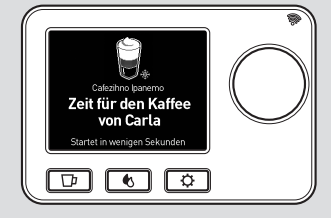

Carlo Capacito Macchiao Carlo Capacito Macchiao Carlo Carlo In der Qbo-App kannst du alle an einer Maschine geplanten Zubereitungen einsehen, löschen und ihren Speicherplatz auf der Maschine verändern.

Gehe wie folgt vor, wenn du die geplanten Zubereitungzeitpunkte in der Qbo-App einsehen möchtest:

- Tippe unten auf den Maschinen-Tab.
- ▷ Wähle deine Maschine aus.
- Tippe unter Verwalten auf Getränke.
- Tippe auf das Getränk mit dem Uhrensymbol.

Gehe wie folgt vor, wenn du die geplanten Zubereitungzeitpunkte in der Qbo-App löschen möchtest: **iOS** 

Wische in dem Menü von rechts nach links über Getränk zu löschende Getränk.

#### Android

 Tippe auf das zu löschende Getränk und halte es gedrückt.
 Tippe auf den Mülleimer.

Gehe wie folgt vor, wenn du den Speicherplatz der Getränke auf der Maschine verändern möchtest:

#### i0S

#### $\triangleright$ Tippe auf $\mathcal{O}$ .

- Tippe auf das Getränk dessen Zubereitungszeitpunkt du verändern möchtest und halte es gedrückt.
- Ziehe das Getränk auf die gewünschte Position.

#### Android

- Tippe auf das Getränk, dessen Zubereitungszeitpunkt du verändern möchtest und halte es gedrückt.
- Ziehe das Getränk auf die gewünschte Position.